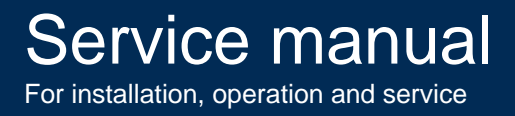

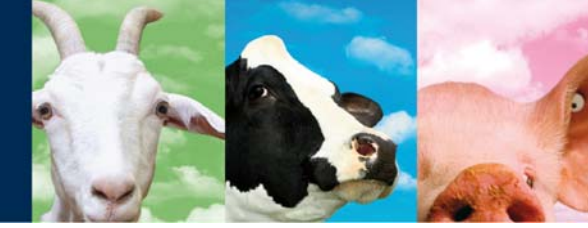

## **ISO Reader I/O**

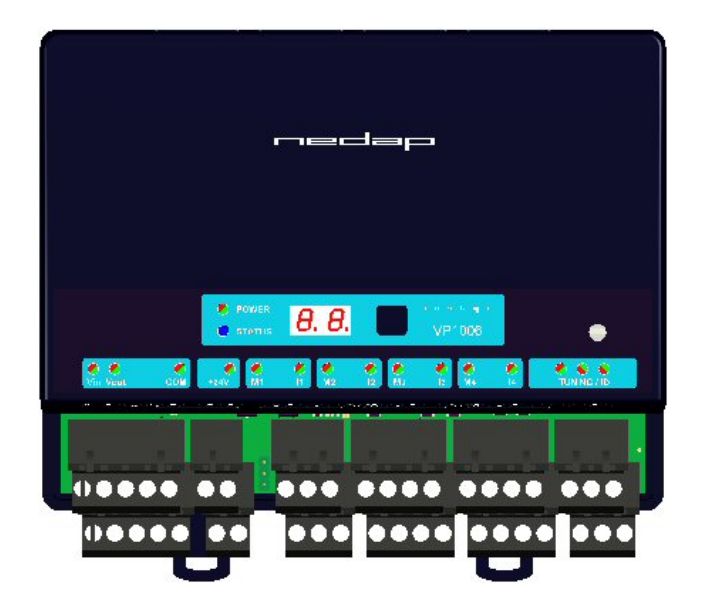

**VP1007** 

April 2009 / Manual version 0.4

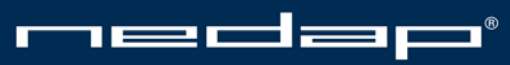

Nedap Agri - P.O. Box 104 - 7140 AC Groenlo - The Netherlands - T (+31) 544 471 444 F (+31) 544 466 839 - info@nedap-agri.com - www.nedap-agri.com

## r neerdeepro\*

### **Version overview**

Manual version 0.4 / 4 - 2009

This information is furnished for guidance, and with no guarantee as to its accuracy or completeness; its publication conveys no license under any patent or other right, nor does the publisher assume liability for any consequence of its use; specifications and availability of goods mentioned in it are subject to change without notice; it is not to be reproduced in any way, in whole or in part, without the written consent of the publisher.

© Nedap N.V., AGRI P.O. Box 104 NL-7140 AC GROENLO The Netherlands

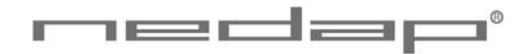

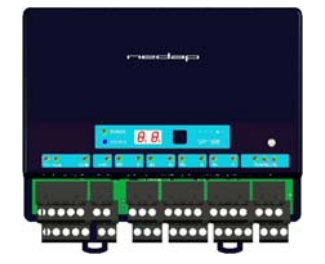

## VP1007 ISO Reader I/O

#### Contents

| 1                                    | Introduction                                                                                         |                              |  |
|--------------------------------------|----------------------------------------------------------------------------------------------------|------------------------------|--|
| 2                                    | Description and functioning                                                                          |                              |  |
| 3                                    | Safety                                                                                               | 3                            |  |
| <b>4</b><br>4.1<br>4.2               | Installation<br>Mounting<br>Connections                                                              | <b>3</b><br>3<br>4           |  |
| <b>5</b><br>5.1<br>5.2<br>5.3<br>5.4 | Adjustments<br>Check after power up<br>Address<br>Antenna<br>Software setup                          | <b>5</b><br>5<br>5<br>6<br>6 |  |
| <b>6</b><br>6.1<br>6.2<br>6.3        | Advanced<br>Testing inputs and outputs<br>Advanced antenna adjustment<br>Identification test options | <b>7</b><br>7<br>7<br>8      |  |
| 7                                    | Trouble shooting                                                                                     |                              |  |
| 8                                    | Maintenance, cleaning and disposal                                                                   | 10                           |  |
| Appendix A: Specifications           |                                                                                                    |                              |  |
| Appendix B: Display and push button  |                                                                                                    |                              |  |
| Appendix C: Overview display menu    |                                                                                                    |                              |  |
| Арр                                  | pendix D: LED indicator overview                                                                     | 14                           |  |
| Арр                                  | pendix E: RS485 connection                                                                           | 15                           |  |
| Арр                                  | pendix F: RS232 connections                                                                          | 16                           |  |

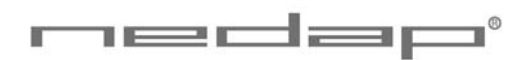

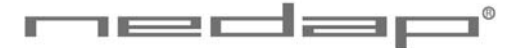

## Preface

This manual is part of the service documentation for Nedap Velos. Reference is also made to other manuals that are part of the Nedap Velos documentation. For an overview of available Nedap Velos manuals see the manual "Nedap Velos General Description", or visit the Nedap Agri website www.nedap-agri.com.

## 1 Introduction

The Velos VP1007 is used for identification of animals for feeding, weighing, milking, heat detection etc. The VP1007 must be connected to a computer (controller) and can communicate by a CAN, RS485 or RS232 protocol. The connected computer must give controlling commands to the VP1007 to operate inputs, outputs and identification.

The VP1007 has the following main tasks:

- Identification of tags (ISO 134.2 kHz FDX/HDX)
- Two antenna connections available, 1 active at the time
- Controlling outputs
  5 outputs are available to activate e.g. lights, motors, valves, relays
  5 protected outputs for continues 25V, e.g. power for sensors
- Reading inputs
- 5 inputs available for e.g. sensors, switches
- Communication RS232 or RS485 to connect e.g. a weigh computer

Following antenna types can be used: V-sense antennas

The VP1007 must be installed in a housing suitable for farm conditions, for example in a V-box.

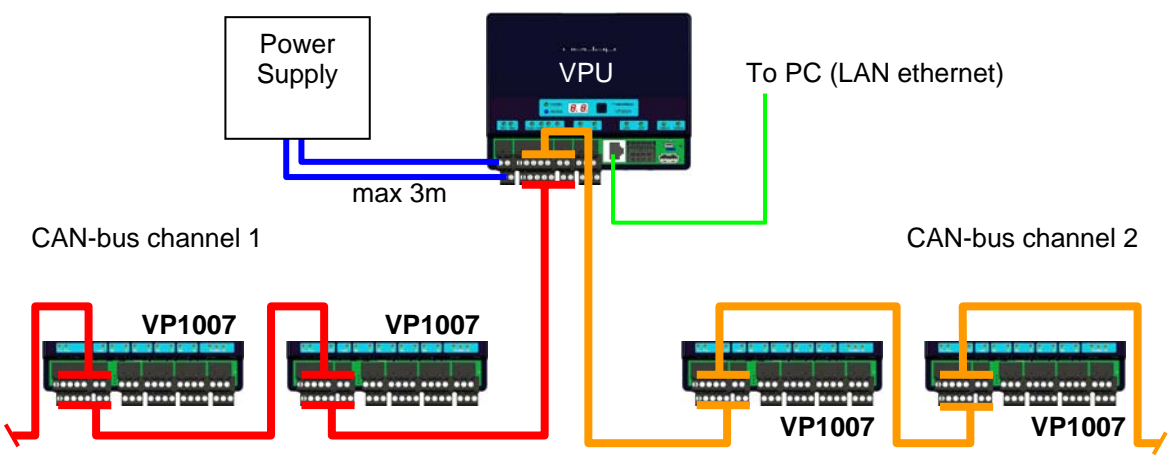

Max number of V-packs and cable length depends on configuration used

Reference manuals : PS0000-200PM-00 Velos general description

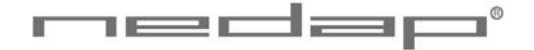

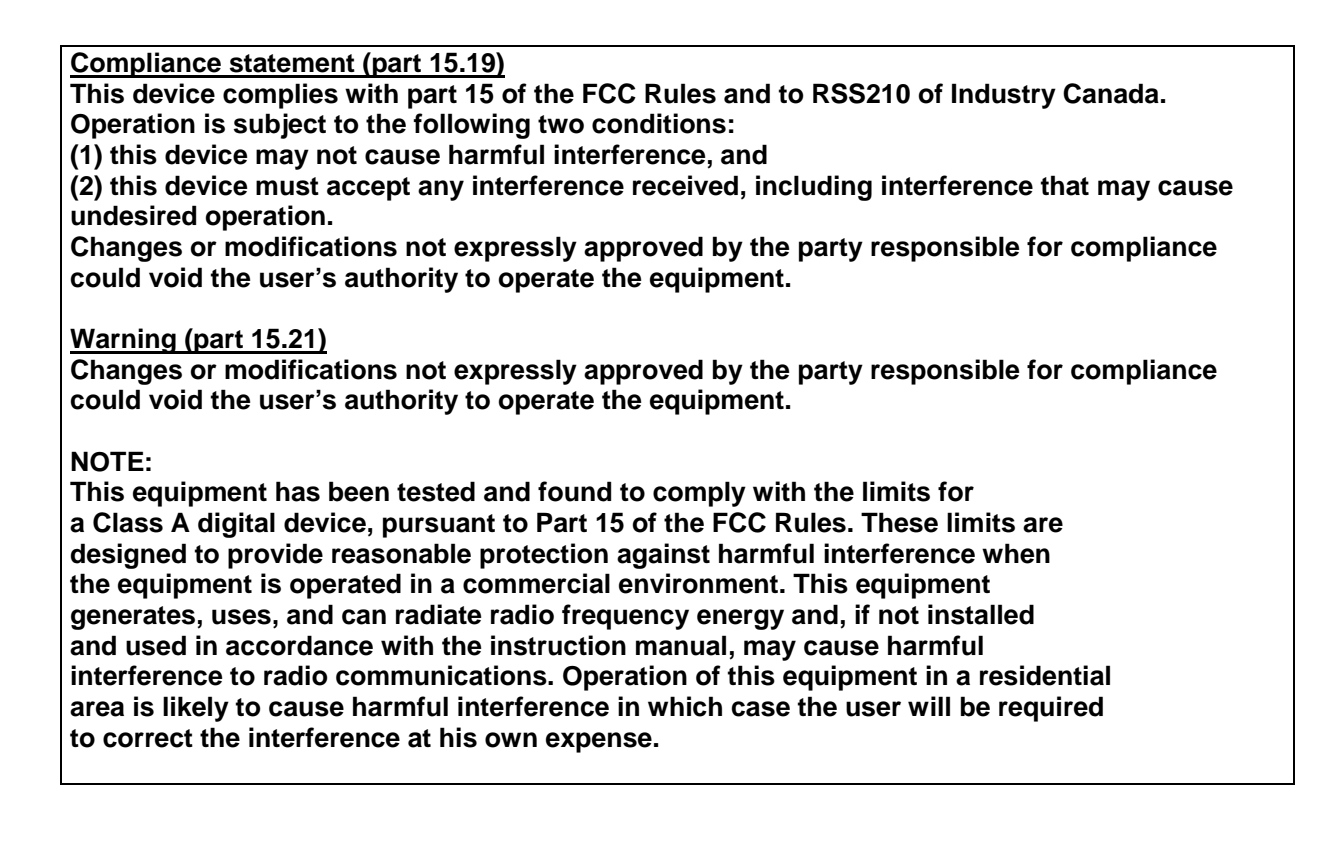

## 2 Description and functioning

A VP1007 has 5 inputs used for reading e.g. sensors or switches. There are also 5 outputs available to activate e.g. lights, motors, valves or relays. The VP1007 can read tags FDX/HDX 134.2 kHz.

The VP1007 must be connected to a computer and can communicate by a CAN, RS485 or RS232 protocol. The connected computer must give controlling commands to the VP1007 to operate inputs, outputs and identification.

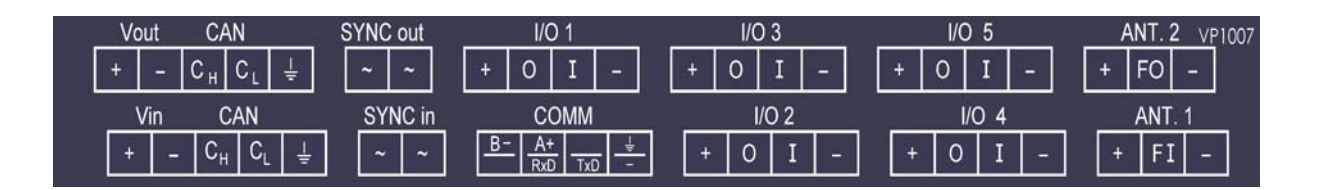

Figure : Sticker on the VP1007 with indication of the connections

Operation of the VP1007 Antenna : for reading tags, normally on Inputs : read continuously with status change sent to the controller Outputs : switched on or off by commands from the controller LEDs : switched on or off by the VP1007 according to the status Error : errors are sent to the controller

All inputs and outputs can be tested by the use of the push button and display. For operation of the push button and display see appendix B.

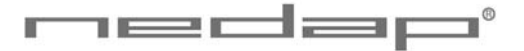

#### Safety 3

Installation and service only by trained personnel. Always turn off the main power when working on the electrical installation.

#### Installation 4

Installation consits of the following steps:

- 1. Mounting
- 2. Installation of all wiring (connections)
- 3. Power up

- Fower up
  Set address (when more then one VP1007)
  Check antenna adjustment (green LED on)
  Check the connected equipment like lamps, motors, sensors etc.
  Configuration in the PC

Follow this manual to complete the steps.

#### Mounting 4.1

See the relevant equipment manual relating to where the VP1007 is to be installed.

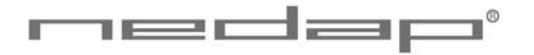

#### 4.2 Connections

See the relevant equipment manual relating to where the VP1007 is to be installed.

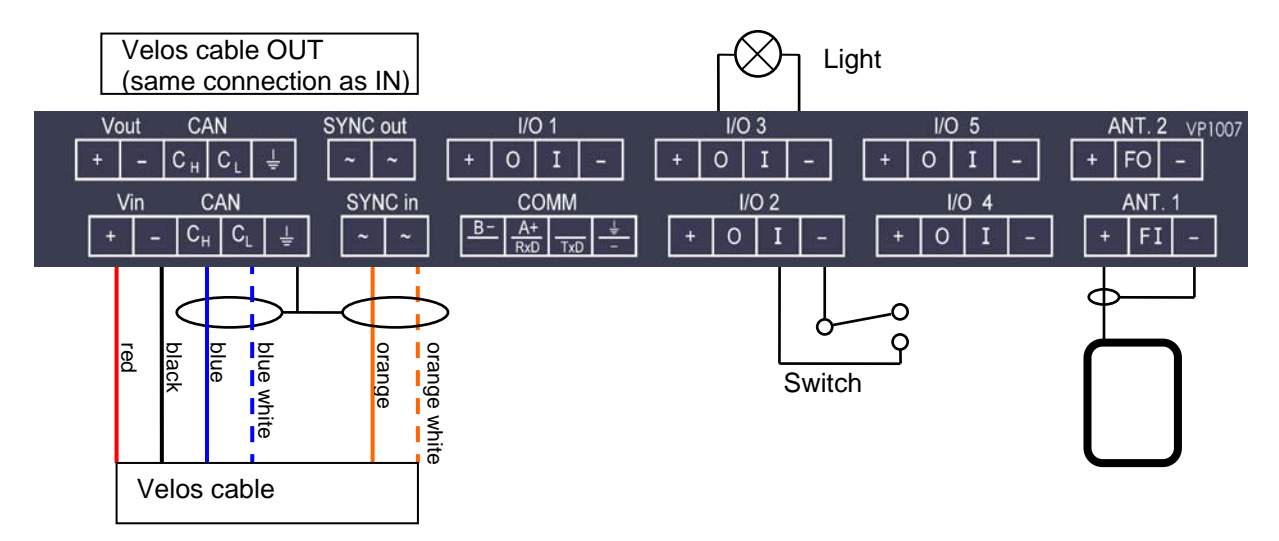

Figure : I/O of the VP1007. The input and output connections are shown above as an example.

#### **Details VP1007 inputs and outputs**

| Vin         | +                | Power                                                                      |
|-------------|------------------|----------------------------------------------------------------------------|
|             | -                | Minus                                                                      |
| RS232 / 485 | RxD/B-           | Data receive                                                               |
|             | TxD/A+           | Data send                                                                  |
|             | - / <del>_</del> | Minus for RS232 / shield for RS485                                         |
| SYNC        | ~                | Synchronisation for HDX, AC (no plus or minus, cable must be twisted pair) |
|             | ~                | See above                                                                  |
| I/O 1 5     | +                | Output max 400mA                                                           |
|             | 0                | Output max 400mA / 1.7A input                                              |
|             | -                | Minus for output (O) and minus input (I)                                   |
|             | I                | Input                                                                      |
| ANTENNA     | +                | Antenna                                                                    |
| F SYNC      | FI/FO            | Frequency synchronisation FI=in FO=out                                     |
|             | -                | Antenna minus (shield of coax cable)                                       |

IMPORTANT : Use power supply with a fused output such as Velos VP2001, VP2002.

#### **Details Velos cable**

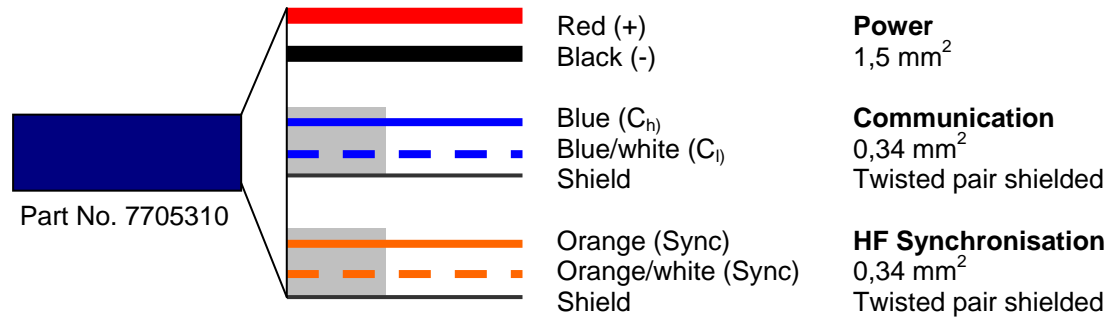

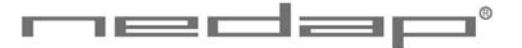

## 5 Adjustments

Before starting with adjustments first install all components and wiring. Follow the sequence as indicated in this chapter.

#### 5.1 Check after power up

Check if the VP1007 has power after power up. This means 3 green LED's are on, see figure below.

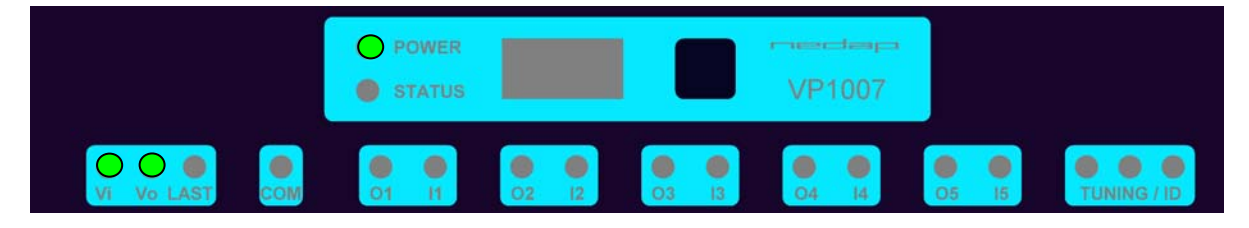

For more details about the LED indicators see Appendix D.

If LED's are green, continue with address settings

#### 5.2 Address

Each VP1007 requires a unique address on the communication bus. Use the display and push button to set the address. How to use the display and push button is shown in appendix B. See appendix C for the complete overview of the display menu.

The display will indicate the actual address at startup (01 for a new unit). If an address is accepted by the communication bus the display goes blank. If there is no communication with the controller also the address is shown. If the address is not accepted, the display will show the address.

How to change an address (for example set address to 12)

- 1. Short press on the button. Ad will appear.
- 2. Now hold the button till the display starts blinking. dA will appear.
- 3. Short press on the button. SA will appear.
- 4. Now hold the button until the display starts blinking. 0- will appear.
- 5. Short press on the button. The 0- is now changed into 1-.
- 6. Hold the button until the display starts blinking. 10 will appear.
- 7. Short press on the button. The 10 is now changed into 11.
- 8. Short press on the button again. The 11 is now changed into 12.
  9. Hold now the button until the display starts blinking. The 12 is now stored in the memory.
- 10. There will now be 12 blinking on the display now. If the address is accepted by the process unit the display goes blank.

#### How to check the address

- 1. Short press the button. Ad will appear.
- 2. Now hold the button until the display starts blinking. dA will appear.
- 3. Hold the button again until the display starts blinking. The actual address will be shown.
- 4. Leave the menu by pressing the button until the display goes blank.

If the display does not go blank (address remains on the display), the address in not accepted. When the address setting is ok continue with the antenna adjustment.

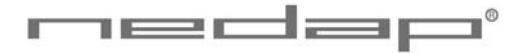

#### 5.3 Antenna

After power up the antenna tuning starts automatically. LEDs are indicating the status.

 Image: Constraint of the constraint of the constr

Antenna tuning ok Antenna out of range Antenna out of range No antenna connected or low antenna signal Antenna switch off by the software

#### 5.4 Software setup

The software in the connected controller determines how the inputs and outputs on the VP1007 are controlled. See manual with the relevant settings to configure the software for this VP1007. When the software setup is done the VP1007 is ready for use.

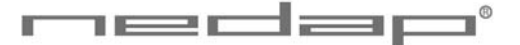

## 6 Advanced

Tests and adjustments described in this chapter are not used for a standard startup and configuration of the VP1007.

#### 6.1 Testing inputs and outputs

#### Output test

Use the test L1, L2, .. L5 to test the connected equipment e.g. lights, valves or relays. This test will switch on the selected output. The test is stopped by a short press on the button.

Example of a light test (connected to output 5)

- 1. Short press on the button until "It" appears.
- 2. Now hold the button until the display starts blinking. "dE" will appear.
- 3. Short press on the button until "L5" appears.
- 4. Now hold the button until the display starts blinking. Output 6 will be switched on. To switch off, a short press on the button.

#### Input test

Use the test i1, i2, ... i5 to test the connected equipment e.g. switches and sensors. This test will read the selected input. The results are indicated with a "0" or "1". Open or closed depends on the settings from the behavior component. The test is stopped by a short press on the button.

Example of a switch test (connected to output 5)

- 1. Short press on the button until "It" appears.
- 2. Now hold the button till the display starts blinking. "dE" will appear.
- 3. Short press on the button until "i5" appears.
- 4. Now hold the button until the display starts blinking. Input 5 will be read.
- 5. Activate the switch on and off. If ok, the display value will show zero and one

#### 6.2 Advanced antenna adjustment

#### Antenna power

The antenna power default is set to maximum (99) and needs no adjustments. Lowering the antenna power will reduce the reading distance of the antenna.

#### Check the antenna power

The antenna power level is shown on the display in the service menu at HF option AP (Adjust Power)

- 1. Select menu option AP (Adjust Power) on the display by using the push button
- 2. Push the button until the display starts to blink, a value will appear on the display
- 3. The value on the display is the actual power setting. 99 is the default factory setting.
- 4. To leave the menu without modifying the settings press the button until the display goes blank (press about 4 seconds)

#### Modify the antenna power

- 1. Select the actual antenna power on the display (see above antenna power check)
- Select the actual antenna power on the display (see above antenna power of
  Short press on the button and the first digit of the value will change
  Continue to press until the desired value, then hold the button until blinking
  The second digit can be changed in the same way
  When the desired value is on the display, press until the display blinks

- 6. The next menu item AS is now indicated.
- 7. To leave the service menu and return to normal operation, press the button until the display goes blank (press about 4 seconds)

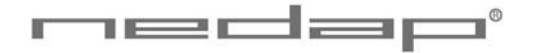

#### Antenna squelch

Antenna squelch is a possibility to set a threshold for the ID level of a tag. It means the antenna power is still the same, but the software will not transfer weak received tag numbers.

The antenna squelch default is set to minimum (-0). This means no threshold. Maximum is -9.

#### Check the antenna squelch level

The antenna squelch level is shown on the display in the service menu at HF, option AS (Adjust Squelch)

- Select menu option AS (Adjust Squelch) on the display by using the push button
  Push the button until the display starts to blink, a value will appear on the display
- 3. The value on the display is the actual setting. -0 is the default factory setting.
- 4. To leave the menu without modifying the settings press the button until the display goes blank (press about 4 seconds)

Modify the antenna squelch level

- 1. Select the actual antenna squelch level on the display (see above squelch level check)
- 2. Short press on the button and the value will change
- Continue to press until the desired value, then hold the button until blinking
- 4. The next menu item "df" is now indicated.
- 5. Hold a tag in the antenna and determine the maximum reading distance
- 6. If reading distance is ok leave the menu. If not ok try another level.
- 7. To leave the service menu and return to normal operation, press the button until the display goes blank (press about 4 seconds)

#### 6.3 Identification test options

#### Identification test with option "id"

When a tag is in the antenna field, the green LED used for the antenna tuning will be blinking. There is also a test in the internal test menu called "id". This test will also show the green LED blinking but also shows the last two digits of the tag number on the display.

#### Signal level indication option "SF" and "SH"

There is a test available to give an indication about the signal received on the reader of the VP1007. This test is separated in a FDX (SF) and HDX (SH) noise indication test. This test is mainly used for HDX because at HDX there is a greater risk of external influence on the antenna field.

#### How to use the signal level test

- 1. Select option "SH" on the display and press the button until the display starts to blink. A value will appear on the display.
- 2. Now move a HDX tag slowly into the antenna field. The display value will normally increase when getting closer to the antenna. If there is negligible or little increase in display value this is an indication something external is causing noise.

The possible cause of noise can be frequency controlled electric motors or a transmitter operating on or close to 134.2 kHz

## 7 Trouble shooting

Errors / malfunctioning is indicated by the indicator LED's or the display.

#### Error by indicator LED

Indicator LED's are normally green or switched off. A red or orange indicator LED means normally there is something not ok. See Appendix D for the explanation of the different colors.

#### Errors indicated at menu option "dE"

In menu option "dE" it is possible to see actual error codes. When entering the display menu option "dE" the errors code will be shown and the error will be cleared. If the error is not cleared it means there is still an error. There can be more than one error. Further errors are displayed one after another with a short delay between each code.

| "dE" code on the display | Description                           |
|--------------------------|---------------------------------------|
| 00                       | No errors                             |
| 01                       | Max I out error, next module shut off |
| 02                       | Short circuit detected at reset       |
| 03                       | Max I out high-side                   |
| 04                       | Max I out low-side                    |
| 05                       | CAN over voltage                      |
| 06                       | CAN offset too high                   |
| 07                       | -                                     |
| 08                       | -                                     |
| 09                       | Short circuit out5 <-> minus          |
| 10                       | Short circuit out4 <-> minus          |
| 11                       | Short circuit out3 <-> minus          |
| 12                       | Short circuit out2 <-> minus          |
| 13                       | OUT1 off : +24V on OUT1               |
| 14                       | Short circuit out1 <-> minus          |
| 15                       | IO5 off: +24V on OUT5                 |
| 16                       | IO5 on: short circuit IO5             |
| 17                       | IO4 off: +24V on OUT4                 |
| 18                       | IO4 on: short circuit IO4             |
| 19                       | IO3 off: +24V on OUT3                 |
| 20                       | IO3 on: short circuit IO3             |
| 21                       | IO2 off: +24V on OUT2                 |
| 22                       | IO2 on: short circuit IO2             |
| 23                       | IO1 off: +24V on OUT1                 |
| 24                       | IO1 on: short circuit IO1             |
|                          |                                       |

#### Identification performance and disturbance

Identification performance can be reduced by disturbance caused by variable-frequency drives used for ventilation, milk pumps, vacuum pumps, etc. Also ballasts used for fluorescent tube lighting may interfere. If there is interference one can locate the source by switching off all the equipment on a farm and then switch them on again one by one. Most of the time when a variable-frequency drive is causing a problem it is due to bad installation or without the mandatory main filters.

## 8 Maintenance, cleaning and disposal

#### Maintenance

No regular maintenance required.

#### Software update

A VP1007 is equipped with software to activate inputs and outputs, display / push button and a motor safeguard. This software is called firmware. During manufacturing the firmware is programmed and ready for use. In case of an update it is possible to download new firmware thru the CAN-bus. In the Velos system the web browser interface of the VPU (VP8001) is used to handle this. For more details about downloading new firmware see also the manual of the VPU (VP8001).

#### Cleaning

A VP1007 must be installed in a suitable housing (V-box) so cleaning of the VP1007 is not required.

#### Disposal

Discard according to the regulations prevailing at the time of disposal

## **Appendix A: Specifications**

# Specifications VP1007 (part no 9926542)DimensionsPower143 x 120 x 68 mm LxWxH (excluding mounting rail) Weight: ± 360 grInput voltage 25 VDC, +20% -20%Minimal power consumption 300 mA with antenna switched on<br/>Maximum power consumption 4,5 APower

|                    | Protected against reverse connection power supply                            |
|--------------------|------------------------------------------------------------------------------|
| Communication      | CAN, RS485 and RS232                                                         |
| Software           | Downloadable thru network                                                    |
| Inputs             | Reading inputs, analog (0-40V) and digital.                                  |
|                    | Suitable for NPN and PNP sensors.                                            |
| Outputs            | Max. +0.4 / -1.7 Amp by current limiter, short-circuiting protected          |
|                    | I/O safe-guard when total I/O current > 4A                                   |
| Antennas           | Different types possible                                                     |
| Detection distance | Varies per antenna                                                           |
| Synchronisation    | Synchronization according to ISO 11785                                       |
| Environment        | Temperature: Operating: -10 – 50 °C, Storage: -25 – 70 °C                    |
|                    | Relative humidity: 10 – 93% non condensing                                   |
| IP class           | IP 30. When installed in V-box IP 65 (cover and cables installed correctly!) |

#### Cable specifications

| Power           | Min. 1.5 mm <sup>2</sup>                                       |
|-----------------|----------------------------------------------------------------|
| CAN-bus         | Min. 0.34 mm <sup>2</sup> twisted pair shielded                |
| Antenna         | Coax RG58. Max. length depending on antenna type.              |
| Outputs         | CE approved at cable length < 3m                               |
| Inputs          | CE approved at cable length < 3m                               |
| Synchronisation | Twisted pair min. 0.34mm <sup>2</sup> shielded Total max. 500m |

Always use a NEDAP power supply

The Nedap guarantee-regulations are only valid when is installed as indicated in this manual. Install data cables at a safe distance from (high) powered cables

#### More information

For more detailed information contact your local Nedap supplier or check the internet site.

## Appendix B: Display and push button

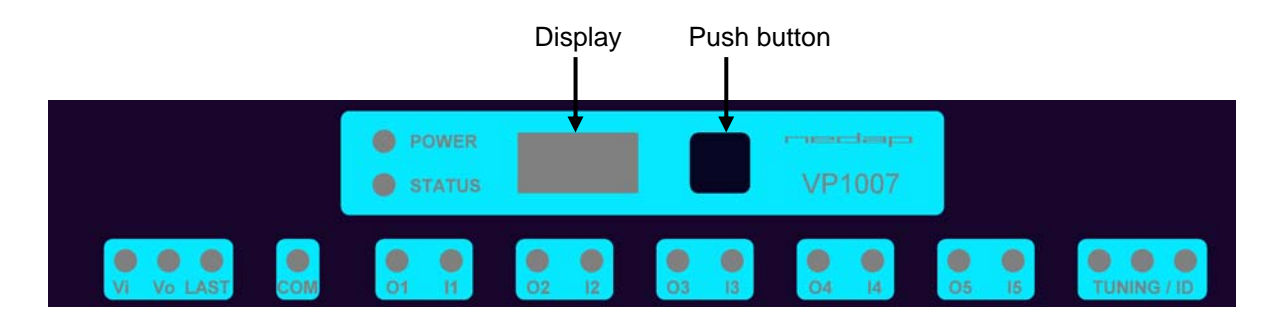

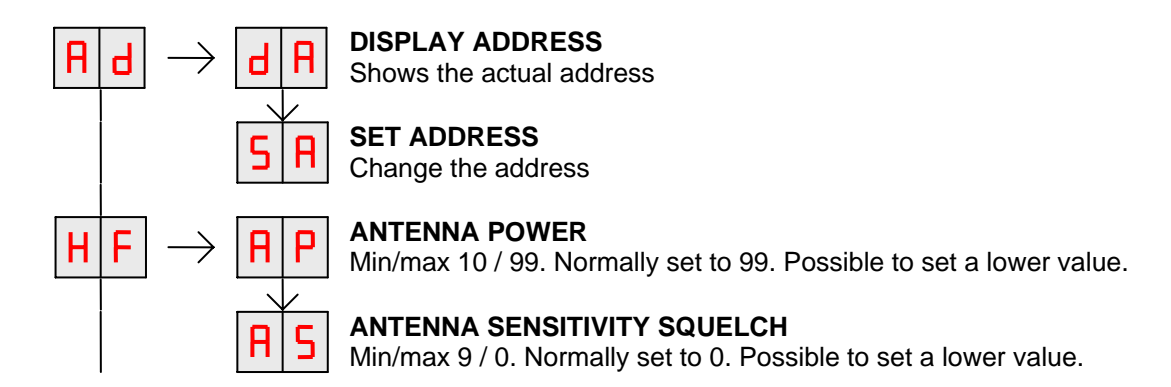

Figure: a section of a display menu

#### How to use the display and push button

Normally the display is off. If there is no connection to the VPU the address is shown. It is also possible some program states of a behavior component are shown during operation.

| Activate the menu | short press on the button, the display menu is shown                                                                                         |
|-------------------|----------------------------------------------------------------------------------------------------|
| Scroll down       | short press on the button                                                                                                    |
| Select            | press button until blinking                                                                                                    |
| Change and store  | select item to change, open item by pressing button until blinking, change by short press on button, store by pressing button until blinking |
| Check a setting   | select the item to check, press button until blinking, first value shown is actual setting                                                   |

The display is normally automatically switched off after 30 minutes.

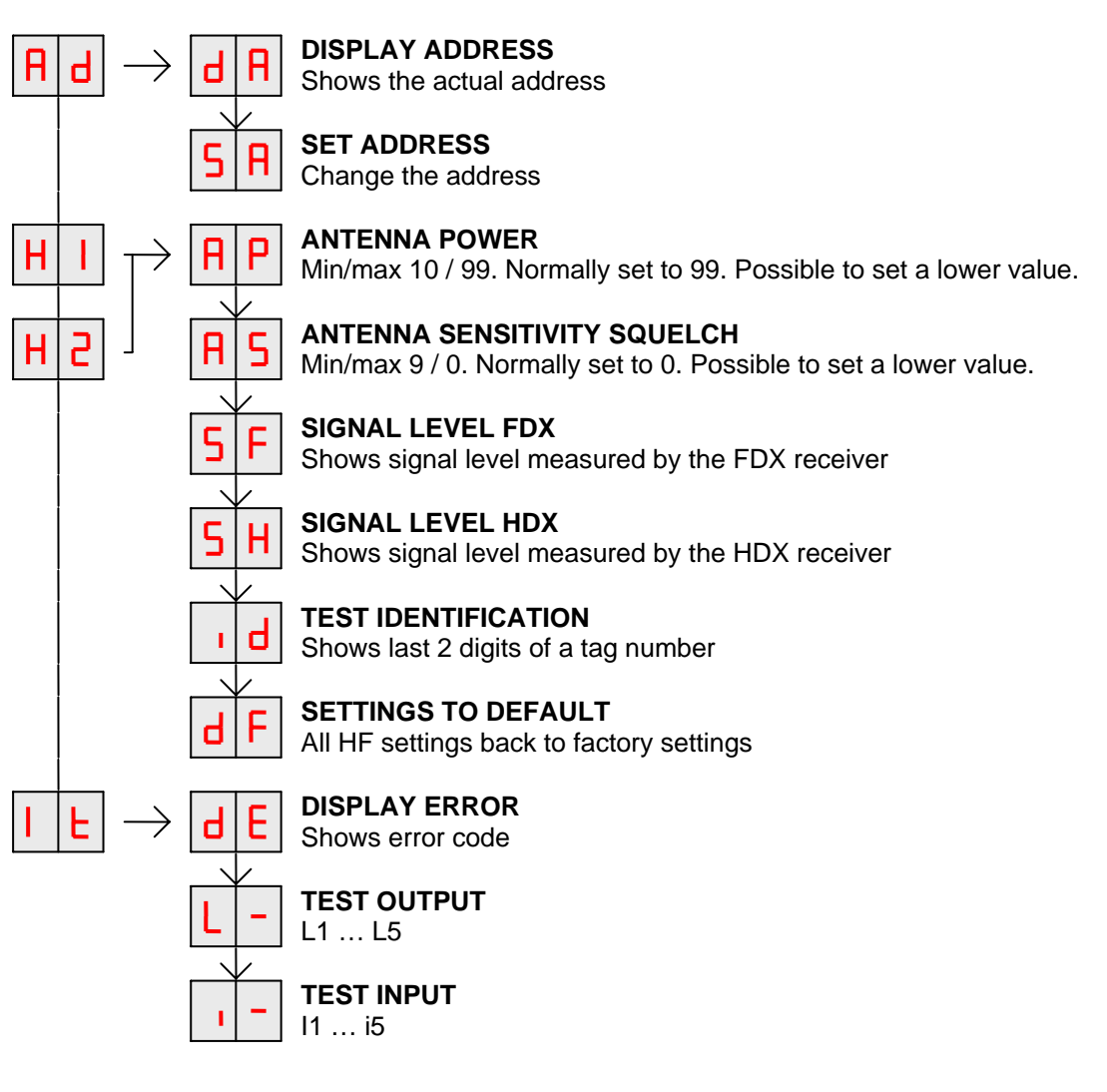

## Appendix C: Overview display menu

#### REMARK

| $\rightarrow$ | Press button until blinking |  | To leave menu:                        |
|---------------|-----------------------------|--|---------------------------------------|
| +             | Short press on button       |  | Press button until display goes blank |

## Appendix D: LED indicator overview

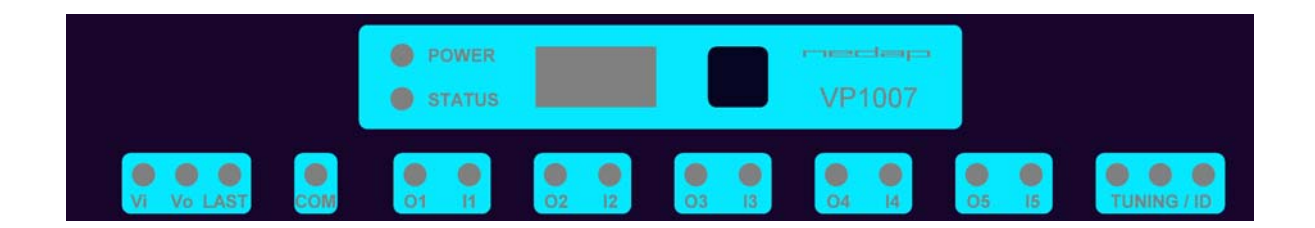

| POWER      | •                     | Green on          | Power on                                       |
|------------|-----------------------|-------------------|------------------------------------------------|
|            | 0                     | off               | No power                                       |
| STATUS     | •                     | Blue              |                                                |
|            |                       | Slow blinking     | Operating ok                                   |
|            |                       | Fast blinking     | Downloading or error during download           |
|            |                       | 1 short flash     | V-pack not coupled                             |
|            |                       | 2 short flashes   | Firmware present but not active                |
|            |                       | 3 short flashes   | No firmware present                            |
| Display    | on                    | Address indicated | No communication                               |
|            | off                   |                   | Communication status ok                        |
| Vi         | •                     | Green on          | Input power applied                            |
|            | 0                     | off               | No power                                       |
|            | •                     | Orange            | Low power, less than 20V                       |
|            | •                     | Orange blinking   | Wrong CAN-bus connection, Vin and Vout swapped |
|            | •                     | Red               | Error, plus and minus swapped / overload       |
| Vo         | •                     | Green on          | Output power                                   |
|            | 0                     | off               | No power                                       |
|            | •                     | Orange blinking   | Low power                                      |
|            | •                     | Red blinking      | Error, plus and minus swapped                  |
| COM        | •                     | Green on          | V-pack is last one on the bus                  |
|            | 0                     | off               | V-pack is not last one on the bus              |
|            | •                     | Orange blinking   | CAN-bus error and last V-pack on the bus       |
|            | •                     | Red               | CAN-bus error                                  |
|            | •                     | Red blinking      | CAN-bus warning / connected wrong              |
| 01 05      | •                     | Green on          | Output on                                      |
|            | 0                     | off               | Output off                                     |
|            | •                     | Red blinking      | Output error / overload                        |
| l1 l5      | •                     | Green on          | Input contact open                             |
|            | 0                     | off               | Input contact closed                           |
| TUNING /ID | $\circ \circ \circ$   | Green on          | Antenna ok                                     |
|            |                       | Green blinking    | Antenna ok and tag identified                  |
|            | $\bullet \circ \circ$ | Red on            | Antenna not tuned correctly                    |
|            | 00 •                  | Red on            | Antenna not tuned correctly                    |
|            |                       | Red blinking      | Antenna error / not connected                  |

## Appendix E: RS485 connection

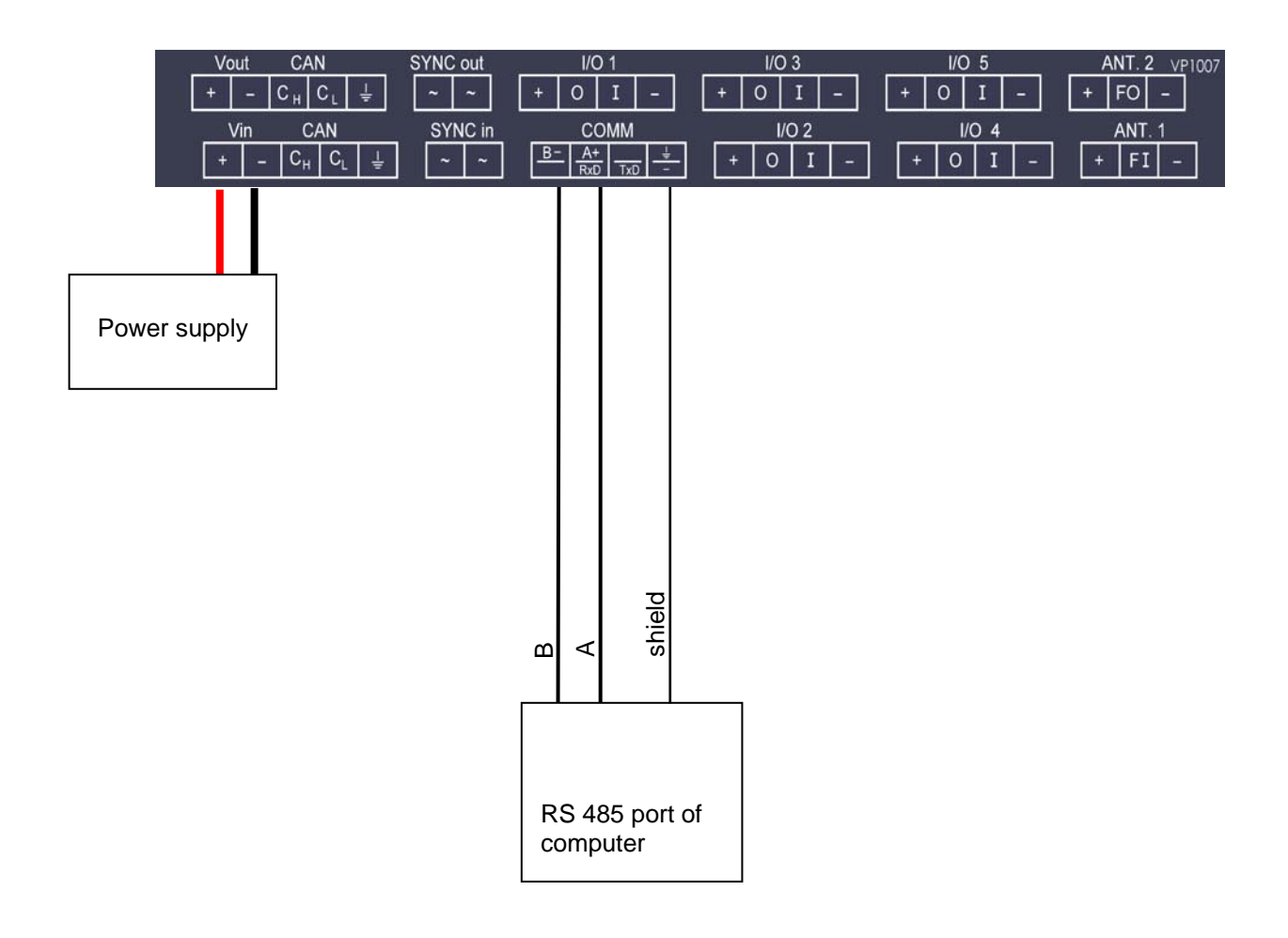

RS485 cable specifications (computer to first VP1007): Wires : min. 0.34 mm<sup>2</sup> twisted pair shielded Max length between computer and VP1007 100m. Longer length depends on used baudrate used.

## Appendix F: RS232 connections

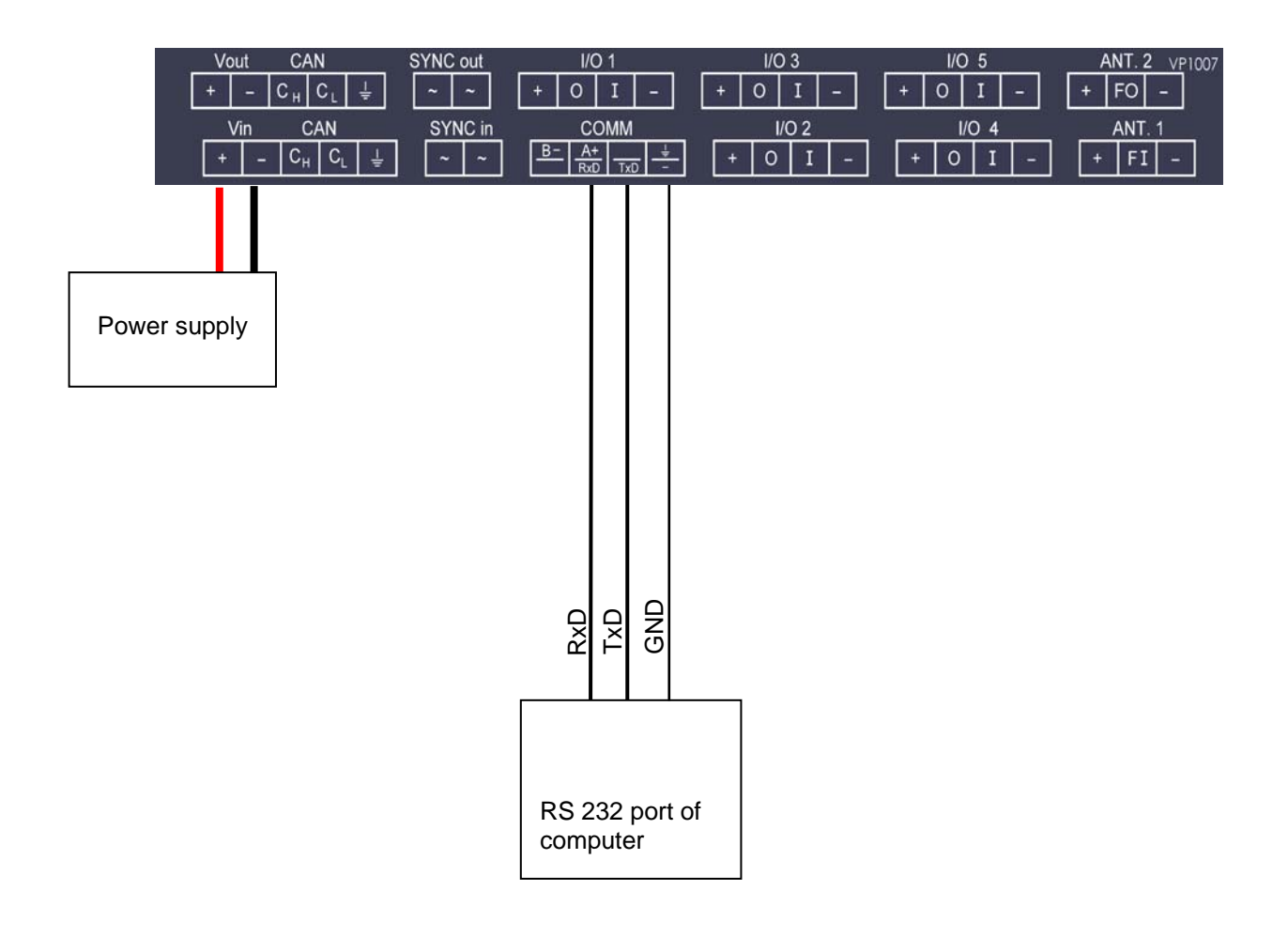

RS232 cable specifications :

Shielded cable

Wires min. 0.34 mm<sup>2</sup>

Max length between Computer and VP1007 3m.

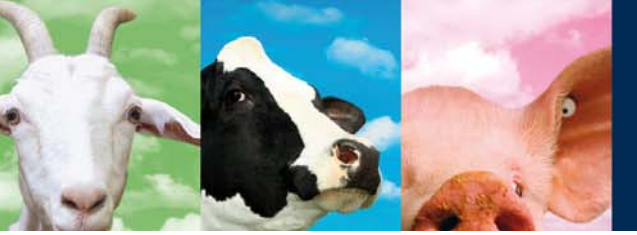

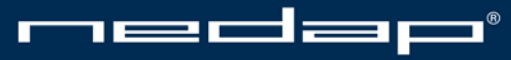

Nedap Agri - P.O. Box 104 - 7140 AC Groenlo - The Netherlands - T (+31) 544 471 444 F (+31) 544 466 839 - info@nedap-agri.com - www.nedap-agri.com